# **SIEMENS**

Application description • 09/2014

# SINAMICS G/S: HMI direct access

SINAMICS G120 SINAMICS S120

http://support.automation.siemens.com/WW/view/en/97550333

# Warranty and liability

#### Note

The application examples are not binding and do not claim to be complete regarding the circuits shown, equipping and any eventuality. The application examples do not represent specific customer solutions; they are intended only as support for typical tasks. You are responsible for the proper operation of the described products. These application examples do not relieve you of the responsibility in safely and professionally using, installing, operating and servicing equipment. By using these application examples, you agree that Siemens cannot be made liable for possible damage beyond the liability clause described. We reserve the right to make changes to these application examples at any time and without prior notice. If there are any differences between the suggestions made in these application examples and other Siemens publications, such as catalogs, the contents of the other document(s) take priority.

We give no guarantee that the information contained in this document is complete, accurate, or up-to-date.

We accept no liability for any damage or loss caused by the examples, information, programs, planning data, or performance data described in this application example, irrespective of the legal basis for claims arising from such damage or loss, unless liability is mandatory. For example, according to the product liability law, in cases of malfeasance, gross negligence, due to endangerment of life, body or health, due to assumption of a guarantee for the properties of a product, due to malicious concealment of a defect or due to violation of basic contractual obligations. Any compensation for violation of basic contractual obligations, however, shall be limited to the foreseeable damage or loss which is typically envisaged in contracts unless there has been gross negligence or unless liability is mandatory due to endangerment of life, body, or health. Any change to the burden of proof to your disadvantage is not covered hereby.

Any form of duplication of these application examples or excerpts hereof is not permitted without the express consent of Siemens Industry Sector.

Security informati on Siemens provides products and solutions with industrial security functions that support the secure operation of plants, solutions, machines, devices, and/or networks. They are important components in a holistic industrial security concept. With this in mind, Siemens products and solutions undergo continuous development. Siemens recommends strongly that you regularly check for product updates.

For the secure operation of Siemens products and solutions, it is necessary to take suitable preventive action (e.g. cell protection concept) and integrate each component into a holistic, state-of-the-art industrial security concept. Any third-party products that may be in use must also be taken into account. For more information about industrial security,

visit http://www.siemens.com/industrialsecurity

To receive information about product updates on a regular basis, register for our product newsletter. For more information, visit <u>http://support.automation.siemens.com</u>.

# **Table of contents**

| Warra | anty and                                   | liability2                                                                                                    |
|-------|--------------------------------------------|----------------------------------------------------------------------------------------------------|
| 1     | Task                                       |                                                                                                    |
|       | 1.1<br>1.2<br>1.3                          | Using the application                                                                                                    |
| 2     | Precond                                    | litions6                                                                                                    |
|       | 2.1<br>2.2                                 | HMI direct access via PROFINET                                                                                                    |
| 3     | Technic                                    | al background7                                                                                                    |
|       | 3.1<br>3.2<br>3.3<br>3.4<br>3.4.1<br>3.4.2 | Acyclic communication7Drive object number G120 / S1207Creating the HMI connection8Establishing the DB access10Creating HMI variables10Examples for various parameters12 |
| 4     | Example                                    | es 13                                                                                                    |
|       | 4.1                                        | Output of display parameters                                                                                                    |
|       | 4.2                                        | Reading and writing adjustable parameters                                                                                                    |
|       | 4.3                                        | Reading and writing parameters, e.g. ramp-up time, RAM to ROM 15<br>Reading and writing BICO parameters                                                                 |
|       | 4.4                                        | Indirect parameter access                                                                                                    |
| 5     | Downloa                                    | ading projects                                                                                                    |
| 6     | Referen                                    | ces 19                                                                                                    |
| 7     | Contact                                    | person 19                                                                                                    |
| 8     | History.                                   |                                                                                                    |

# 1 Task

## 1.1 Using the application

Fig. 1-1

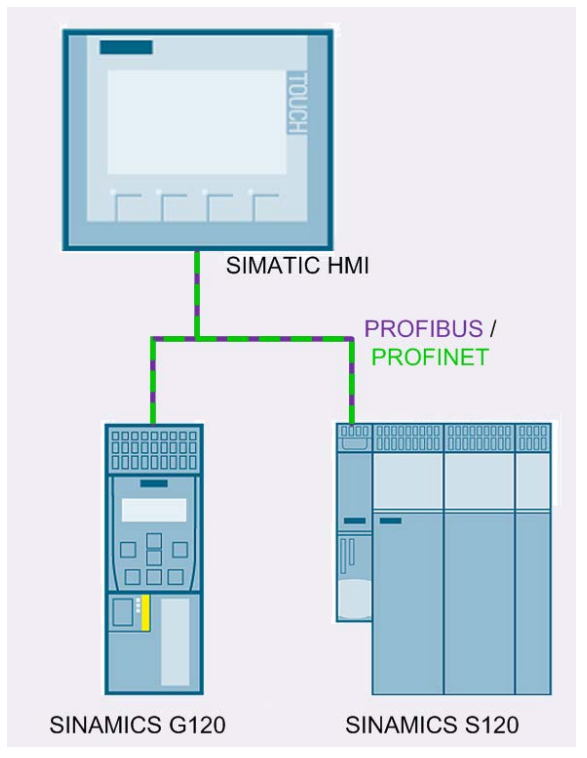

This application example shows how communication can be established between a SIMATIC HMI and a SINAMICS G120 or a SINAMICS S120 without using a SIMATIC S7 PLC.

You can operate a SIMATIC HMI together with a SINAMICS drive unit independently of a SIMATIC PLC.

**Note** HMI direct access is also possible if a SIMATIC controller is connected to the bus.

## 1.2 Core content of the application

This application deals with the following key points:

- Configuring the communication in the TIA Portal V13
- Description of the communication

## 1.3 Demarcation

**Note** HMI direct access from a SIMATIC HMI to a drive is not possible via a network transition. (No HMI direct access via routing)

This application only contains a description of the communication configuration.

Configuring a SINAMICS drive is not discussed here. It is assumed that readers have a basic knowledge about parameterizing SINAMICS drives.

It is not explained how to configure the SIMATIC HMI. It is assumed that readers have basic knowledge about WinCC V12 or higher.

# 2 **Preconditions**

## 2.1 HMI direct access via PROFINET

Precondition, SIMATIC HMI:

• HMI with PROFINET interface

Precondition, SINAMICS drive:

- SINAMICS G120 FW >= V4.7
- SINAMICS S120

## 2.2 HMI direct access via PROFIBUS

Precondition, SIMATIC HMI:

• HMI with PROFIBUS interface FW >= 13.0.0

Precondition, SINAMICS drive:

- SINAMICS G120 FW >= V4.7
- SINAMICS S120

# 3 Technical background

## 3.1 Acyclic communication

Acyclic (non-cyclic) communication is used to access drive parameters directly via the SIMATIC-HMI.

It is not permissible that the drive is only controlled via acyclic<br/>communication.DANGERSwitch-on and switch-off commands must be implemented via terminal or<br/>cyclic communication!

## 3.2 Drive object number G120 / S120

The drive object number (DO number) is required to address parameter access operations.

#### **SINAMICS G120**

For SINAMICS G120, the DO number is always 1.

#### SINAMICS S120

For SINAMICS S120, the Control Unit has the number 1; the DO numbers of additional drive objects can be found in the STARTER project for the drive device under telegram configuration.

#### Fig. 3-1 DO number of the SINAMICS S120

| HMI direct \$120DN                                                                                                    | IF1: PROFI                                                                                                    | drive PZD telegra | ams   I | F2: PZD telegrams                     |            |             |  |
|----------------------------------------------------------------------------------------------------|----------------------------------------------------------------------------------------------------|-------------------|---------|---------------------------------------|------------|-------------|--|
| MM_unet_S120FN     Insert single drive unit     Antriebsgeraet_1     Overview     Sommunication     Communication     Commiss, interface     Talagame configuration | lirect_S120PN         sert single drive unit         triebsgeraet_1         Overview         Communication         The PROFIdrive telegrams of the drive objects are transferred in the following order:         The input data corresponds to the send and the output data of the receive direction of the drive objects         The receive direction of the drive objects are transferred in the following order:         The input data corresponds to the send and the output data of the receive direction of the drive objects |                   |         |                                       |            |             |  |
| > Topology                                                                                                    |                                                                                                    |                   |         |                                       | Input data | Output data |  |
| ⊡ 🗊 Control_Unit                                                                                                    | Object                                                                                                    | Drive object      | -No.    | Telegram type                         | Length     | Length      |  |
| 🔤 🧞 Insert DCC chart                                                                                                    | 1                                                                                                    | SERVO_02          | 2       | Free telegram configuration with BICO | 0          | 0           |  |
|                                                                                                    | 2                                                                                                    | SERVO_03          | 3       | Free telegram configuration with BICO | 0          | 0           |  |
| > Expert list                                                                                                    | 3                                                                                                    | TB30_04           | 4       | Free telegram configuration with BICO | 0          | 0           |  |
| > Control logic                                                                                                    | 4                                                                                                    | Control_Unit      | 1       | Free telegram configuration with BICO | 0          | 0           |  |
| Finputs/outputs     Sommunication     Diagnostics     TB30_04     Infeeds     Insert input/output components     Encoder     Drives                                 | Without                                                                                                    | PZDs (no cyclic   | : data  | DO numbers                            |            |             |  |
| Insert drive     BrVO_02     BrVO_03     Constraint drive                                                                                                    | A                                                                                                    | dapt telegram co  | nfigura | tion 👻 Interconnections/diag          | nostics    |             |  |

## 3.3 Creating the HMI connection

- Create a new HMI, or open the configuration of an existing HMI.
- In the project navigation, open the "Connections" window
- Add a new connection using "Add new".
- Select "SIMATIC S7 300/400" as communication driver

#### **Communication via PROFINET**

| Fig. 3-2                  |          |                        |                          |                               |         |         |                   |                |
|---------------------------|----------|------------------------|--------------------------|-------------------------------|---------|---------|-------------------|----------------|
| Project tree              |          | HMI_direct_S120_PN     | HMI_1 [TP700 Comfort     | ] > Connections               | : :     |         |                   | _ # = X        |
| Devices                   |          |                        |                          |                               |         |         |                   |                |
| B O O                     | <b>1</b> | A Connections to S7 PL | Cs in Devices & Networks |                               |         |         |                   | <b>_</b>       |
|                           |          | Connections            |                          |                               |         |         |                   |                |
| - HMI_direct_S120_PN      |          | Name                   | Communication driver     | HMI time synchronization mode | Station | Partner | Node              | Online C       |
| Add new device            |          | 2 S120_PN              | SIMATIC S7 300/400       |                               |         |         |                   |                |
| 📥 Devices & networks      |          | <add new=""></add>     |                          |                               |         |         |                   |                |
| - 🔁 HMI_1 [TP700 Comfort] |          |                        |                          |                               |         |         |                   |                |
| Device configuration      |          |                        |                          |                               |         |         |                   |                |
| 😮 Online & diagnostics    |          |                        |                          |                               |         |         |                   |                |
| 🍸 Runtime settings        |          | <                      |                          |                               |         |         |                   | >              |
| 🕨 📄 Screens               |          | Parameter Are          | a pointer                |                               |         |         |                   |                |
| 🕨 📷 Screen management     |          |                        |                          |                               |         |         |                   |                |
| 🕨 🔚 HMI tags              |          |                        |                          |                               |         |         |                   |                |
| 😋 Connections             |          | TP700 Comfort          |                          |                               |         |         |                   | Station        |
| 🖂 HMI alarms              |          | Inter                  | face:                    |                               |         |         |                   | CHICK STREET   |
| 🛃 Recipes                 |          | ETUE                   | IDNICT                   |                               |         |         |                   |                |
| 🏭 Historical data         |          |                        | NINE I                   |                               |         |         |                   |                |
| Scripts                   |          |                        |                          |                               |         |         |                   |                |
| 5 Scheduled tasks         |          |                        |                          |                               |         |         |                   |                |
| 👛 Cycles                  |          | HMI device             |                          |                               |         | PLC.    |                   |                |
| 🕨 🛅 Reports               |          | nim device             |                          |                               |         | 120     |                   |                |
| 🔛 Text and graphic lists  |          | Address:               | 192.168.0.3              |                               |         |         | Address: 192      | . 168 . 0 . 10 |
| 🙀 User administration     |          | Access point:          | S7ONLINE                 |                               |         |         | Expansion slot: 2 |                |
| 🕨 📑 Common data           |          |                        |                          |                               |         |         | Back: 0           | 5              |
| Documentation settings    |          |                        |                          |                               |         |         |                   |                |
| 🕨 词 Languages & resources |          |                        |                          |                               |         | (       | your operation: 💌 |                |

- Select the Ethernet interface of your HMI
- For the HMI device, enter the IP address of your HMI
- For the control, enter the IP address of your SINAMICS drive
- Expansion slots and racks are not relevant to this case

## **Communication via PROFIBUS**

|                                                                                                    |         | HMI_direct_S120_PN                    | ▶ HMI_1 [TP700 Com                                                                                                    | fort] → Con | nections             |                        |         |      | _ • •             |
|----------------------------------------------------------------------------------------------------|---------|---------------------------------------|----------------------------------------------------------------------------------------------------|-------------|----------------------|------------------------|---------|------|-------------------|
| Devices                                                                                                    |         |                                       |                                                                                                    |             |                      |                        |         |      |                   |
| 900                                                                                                    | <b></b> | A Connections to S7 PL                | Cs in Devices & Networks                                                                                                    |             |                      |                        |         |      |                   |
|                                                                                                    |         | Connections                           |                                                                                                    |             |                      |                        |         |      |                   |
| ▼ 📑 HMI direct S120 PN                                                                                       |         | Name                                  | Communication driver                                                                                                    | HMI time    | synchronization mode | Station                | Partner | Node | Online            |
| Add new device                                                                                               |         | 2 S120 DP                             | SIMATIC S7 300/400                                                                                                    | -           | ·                    |                        |         |      |                   |
| A Devices & networks                                                                                         |         | <add new=""></add>                    |                                                                                                    | <b></b>     |                      |                        |         |      | _                 |
| - HMI_1 [TP700 Comfort]                                                                                      |         |                                       |                                                                                                    |             |                      |                        |         |      |                   |
| Device configuration                                                                                         |         |                                       |                                                                                                    |             |                      |                        |         |      |                   |
| Q Online & diagnostics                                                                                       |         |                                       |                                                                                                    |             |                      |                        |         |      |                   |
| Runtime settings                                                                                             |         | <                                     |                                                                                                    |             |                      |                        |         |      |                   |
| Screens                                                                                                    |         | Barran Arra                           | tota                                                                                                    |             |                      | -                      |         |      |                   |
| Screen management                                                                                            |         | Parameter Are                         | a pointer                                                                                                    |             |                      |                        |         |      |                   |
| HMI tags                                                                                                    |         |                                       |                                                                                                    |             |                      |                        |         |      |                   |
| Connections                                                                                                  |         | TP700 Comfort                         |                                                                                                    |             |                      |                        |         |      | Station           |
| HMI alarms                                                                                                   |         | Interf                                | ace                                                                                                    |             |                      |                        |         |      |                   |
| 📑 Recipes                                                                                                    |         |                                       |                                                                                                    |             |                      |                        |         |      |                   |
| III Historical data                                                                                          |         |                                       | •                                                                                                    |             |                      |                        |         |      |                   |
| Scripts                                                                                                    |         |                                       |                                                                                                    |             |                      |                        |         |      |                   |
| 5 Scheduled tasks                                                                                            |         |                                       |                                                                                                    |             |                      |                        |         |      |                   |
| Cycles                                                                                                    |         | 11641-4-1-2-1                         |                                                                                                    |             | Manager              |                        |         | DLC. |                   |
| _ /                                                                                                    |         | HMI device                            |                                                                                                    |             | Network              |                        |         | PLC  |                   |
| Reports                                                                                                    |         | Type:                                 |                                                                                                    |             |                      | Profile:               | DP 🔻    |      | Address 6         |
| Reports Text and graphic lists                                                                               |         |                                       | Baud rate: 15                                                                                                    | 00000 -     | Highest              | station address (HSA): | 125     |      | Expansion slot: 2 |
| <ul> <li>Image: Reports</li> <li>Text and graphic lists</li> <li>User administration</li> </ul>              |         | 📋 💮 ΠΥ                                | and the second second sec |             |                      |                        |         |      |                   |
| [iiii] Reports     [iiii] Text and graphic lists     [iiii] User administration     [iiii] Common data       | -       | <ul> <li>ΠΥ</li> <li>PS282</li> </ul> | Address: 1                                                                                                    |             |                      | Number of mesters:     | 1       |      | Reck: 0           |
| El Reports     Text and graphic lists     If User administration     Gommon data      Documentation settings |         | О ТТУ<br>О RS232                      | Address: 1                                                                                                    |             |                      | Number of masters:     | 1       |      | Rack: 0           |

- Select the PROFIBUS interface of your HMI.
- For the HMI device, set the PROFIBUS address of your HMI as well as the baud rate of the Profibus line.
- For the control, enter the PROFIBUS address of your SINAMICS drive Expansion slots and racks can be left at their standard values.

Fia. 3-4

## 3.4 Establishing the DB access

Parameters are accessed in the SINAMICS drive via HMI variables using S7 communication.

All parameters can be accessed.

Whether a parameter can be written to via HMI direct access depends on whether it is a display parameter (rxxxx) or an adjustable parameter (pxxxx) – and in which operating state the SINAMICS drive is in. For more detailed information, please consult the parameter description. See **Fehler! Verweisquelle konnte nicht gefunden werden.** 

#### 3.4.1 Creating HMI variables

• Create a variable for parameter access. Use the connection from chapter 3.3

| <u> </u> |                                                         |                       |           |            |               |                           |     |  |  |
|----------|---------------------------------------------------------|-----------------------|-----------|------------|---------------|---------------------------|-----|--|--|
| HMI      | HMI_direct_S120_PN 		 HMI_1 [TP700 Comfort] 		 HMI tags |                       |           |            |               |                           |     |  |  |
|          |                                                         |                       |           |            |               | 🔩 HMI tags                | 🖳 S |  |  |
| *        |                                                         | ▶ ┣ ‰                 |           |            |               |                           |     |  |  |
| ł        | łM                                                      | ll tags               |           |            |               |                           |     |  |  |
|          |                                                         | Name                  | Data type | Connection | Address 🔺     | Tag table                 |     |  |  |
| ¥        | 01                                                      | Motortemperatur_DO_02 | Real 🔳    | S120_DP 📃  | %DB35.DBD2048 | Standard-Variablentabelle | -   |  |  |
|          |                                                         | <add new=""></add>    |           |            |               |                           |     |  |  |
|          |                                                         |                       |           |            |               |                           |     |  |  |
|          |                                                         |                       |           |            |               |                           |     |  |  |
|          |                                                         |                       |           |            |               |                           |     |  |  |
|          |                                                         |                       |           |            |               |                           |     |  |  |

- Use the data types that match the particular parameter. See Table 3-1
- The address comprises parameter number, index and DO number:
  - DB<parameter number>.DB<a>data block offset a=B|W|D
- 1. The data block number corresponds to the parameter number.

Drive object number, bits 10-15 Parameter index bit 0-9

Note Data block offset = 1024\*drive object No. + parameter index

For variables, data type byte, the data block offset is specified as DBB, for integer, as DBW and for variables, type double integer or real, as DBD.

#### Note

It is important that the data type of the variable matches the parameter data type.

#### Table 3-1

| Data type<br>parameter | Data type HMI<br>variable | Offset |
|------------------------|---------------------------|--------|
| Integer8               | Byte                      | В      |
| Integer16              | Int / Word                | W      |
| Unsigned8              | Byte                      | В      |
| Unsigned16             | Int / Word                | W      |
| Unsigned32             | DInt / DWord              | D      |
| FloatingPoint32        | Real                      | D      |

You can find the data types of the drive parameters in the parameter description in the List Manual for the drive. Here, a description is also provided regarding in which operating states, adjustable parameters can be changed.

| Fig. | 3-5 |
|------|-----|
|      |     |

| r0002                      | Control Unit operating di         | splay / CU op_display |                   |
|----------------------------|-----------------------------------|-----------------------|-------------------|
| CU_I, CU_I_D410,           | Can be changed: -                 | Calculated: -         | Access level: 1   |
| CU_NX_CX,                  | Data type: Integer16              | Dyn. index: -         | Func. diagram: -  |
| CU_S_AC_DP,                | P-Group: -                        | Units group: -        | Unit selection: - |
| CU_S120_DP,<br>CU_S120_PN, | Not for motor type: -             | Scaling: -            | Expert list: 1    |
|                            | Min                               | Max                   | Factory setting   |
| CU_S150_DP,<br>CU_S150_PN  | 0                                 | 117                   | -                 |
| Description:               | Operating display for the Control | Unit (CU).            |                   |

Data type: Integer16

#### Fig. 3-6

| p1120[0n]                 | Ramp-function generator ra                                   | mp-up time / RFG ramp-up tir              | ne                                  |
|---------------------------|--------------------------------------------------------------|-------------------------------------------|-------------------------------------|
| VECTOR,                   | Can be changed: C2(1), U, T                                  | Calculated: -                             | Access level: 1                     |
| VECTOR_AC,<br>VECTOR_I_AC | Data type: FloatingPoint32                                   | Dyn. index: DDS, p0180                    | Func. diagram: 3060, 3070           |
|                           | P-Group: Setpoints                                           | Units group: -                            | Unit selection: -                   |
|                           | Not for motor type: -                                        | Scaling: -                                | Expert list: 1                      |
|                           | Min                                                          | Max                                       | Factory setting                     |
|                           | 0.000 [s]                                                    | 999999.000 [s]                            | 10.000 [s]                          |
| Description:              | The ramp-function generator ramps-u<br>(p1082) in this time. | up the speed setpoint from standstill (se | tpoint = 0) up to the maximum speed |
| -                         | ate turner Election Deint20                                  |                                           |                                     |

#### Data type: FloatingPoint32

Can be changed: C2(1) = commissioning, U = operation, T = ready

#### 3.4.2 Examples for various parameters

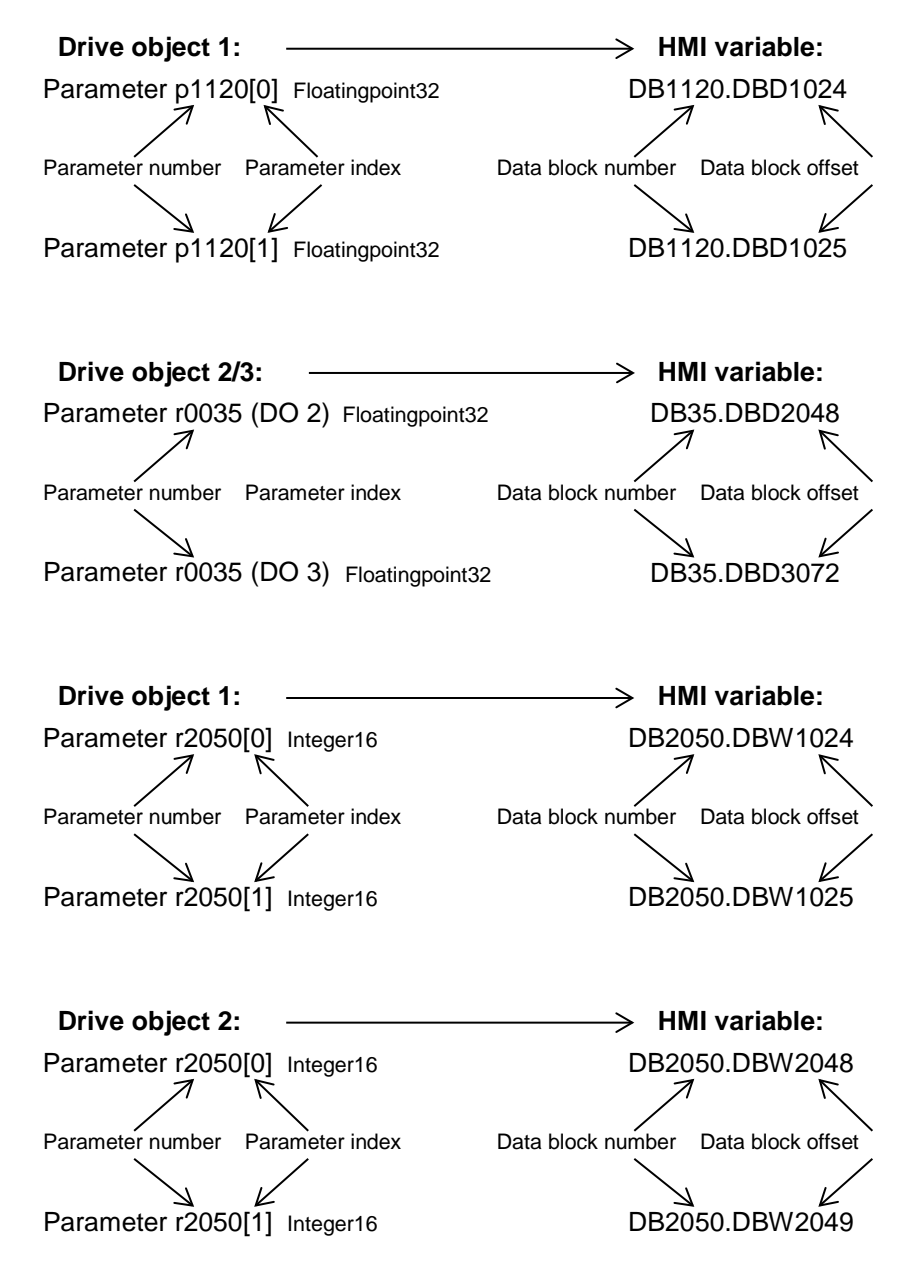

# 4 Examples

The access to several parameters is shown in the project examples. The following applications are shown:

## 4.1 Output of display parameters

### Display of the motor temperature

Fig. 4-1 Motor temperature

| SIEMENS                                                        | SIMATIC HMI    |
|----------------------------------------------------------------|----------------|
| SIEMENS<br>SIMATIC HMI Motor temperature                       |                |
| DO 02 r0035 Motor temperature<br>DO 03 r0035 Motor temperature | +32.4<br>+32.4 |
|                                                                |                |
|                                                                |                |

Parameter r0035 is shown in the "Motor temperature" screen.

#### Display of faults and alarms in plain text

Fig. 4-2 Faults and alarms

| SIEMENS                       | SIMATIC HM                    | I |
|-------------------------------|-------------------------------|---|
|                               | _                             |   |
| SIMATIC HMI Faults and Alar   | ms 🔹 🕥                        |   |
|                               |                               |   |
| CU 01 r2131 Actual fault code |                               | C |
| CU U1 r2132 Actual alarm code | 3                             | I |
| DO 02 r2131 Actual fault code | F07860 (A) - External fault 1 |   |
| DO 02 r2132 Actual alarm code | 3                             |   |
| DO 03 r2131 Actual fault code |                               |   |
| DO 03 r2132 Actual alarm code | 2                             |   |
|                               |                               |   |
|                               |                               |   |

An active fault and alarm are displayed in plain text in the "Faults and alarms" screen.

You can find fault texts in the XML format at the following link: http://support.automation.siemens.com/WW/view/en/10804921/133100

You can convert the XML files to the required Excel format using the SINAMICS XML parser. You can find the SINAMICS XML parser at the following link: http://support.automation.siemens.com/WW/view/en/77467239

## 4.2 Reading and writing adjustable parameters

Reading and writing parameters, e.g. ramp-up time, RAM to ROM

| SIEMENS                                                      | SIMATIC HMI      |      |
|--------------------------------------------------------------|------------------|------|
|                                                              |                  |      |
| SIEMENS<br>SIMATIC HMI Ramp-funktion gener                   | tor / RAM to ROM | T    |
| DO 03 p1120[0] Ramp up time<br>DO 03 p1121[0] Ramp down time | 10.00            | DUCH |
| RAM to ROM CU 01 p0977 Save all parameters                   | 0                |      |

In the "Ramp-function generator / RAM to ROM" screen, the ramp-up and rampdown times of the ramp-function generator is displayed in an input/output field – and can also be changed.

The parameters can be backed up to ROM using parameter p0977 (SINAMICS G120 p0971). To do this, a value of 1 is written to parameter p0977 (p0971). After the operation has been completed. The parameter of the drive is set to 0. Parameter p0977 (p0971) is also visualized in color in an input/output field.

## 4.3 Reading and writing BICO parameters

**Reading and writing BICO parameters** 

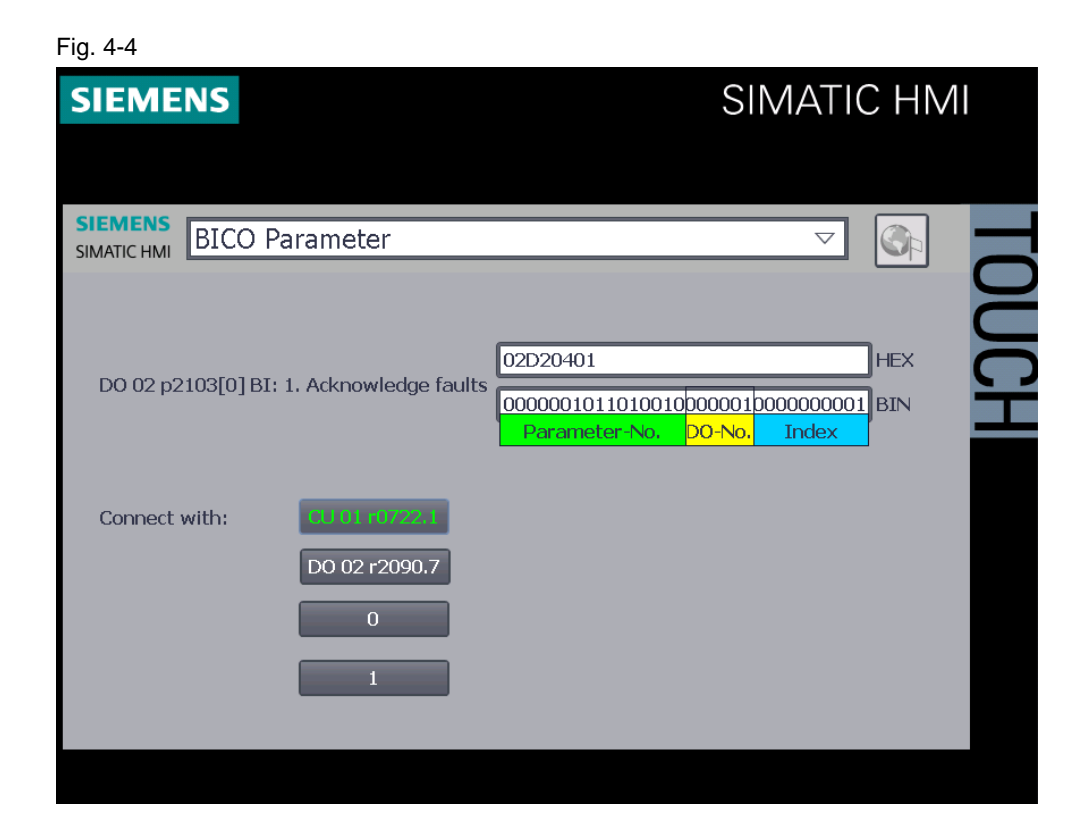

In the screen "BICO parameter", parameter p2103 "BI: Acknowledge faults" can be interconnected to other parameters, 0 or 1, for example.

The value of parameter p2103[is] shown in the hexadecimal and binary formats.

| Note | In the SINAMICS drive, parameters can be logically combined using BICO parameters.                                                                            |              |  |  |  |
|------|----------------------------------------------------------------------------------------------------|--------------|--|--|--|
|      | The parameter contains the following information:                                                                                                    |              |  |  |  |
|      | Parameter index:                                                                                                    | Bits 0 - 9   |  |  |  |
|      | DO number:                                                                                                    | Bits 10 - 15 |  |  |  |
|      | Parameter number:                                                                                                    | Bits 16 - 31 |  |  |  |
|      |                                                                                                    |              |  |  |  |
| Note | Interconnection within the drive object:<br>For interconnections within the DO (always for SINAMICS G120), bits 10 – 15<br>can be set to "true" (decimal 63). |              |  |  |  |
|      |                                                                                                    |              |  |  |  |

## 4.4 Indirect parameter access

Indirect access via variable

| Fig. 4-5           |               | SIMATIC HMI                                                                         |   |
|--------------------|---------------|-------------------------------------------------------------------------------------|---|
|                    |               |                                                                                     |   |
|                    | ess           |                                                                                     |   |
| Parmeter number:   | 2             | Selection of Parameter number, DO-Number<br>and Datatype must fit to the properties | 5 |
| DO-Number / Index; | CU 01 / [0] ▽ | or a wrong value.                                                                   |   |
|                    |               |                                                                                     |   |
| Value:             | 10            |                                                                                     |   |
|                    |               |                                                                                     |   |
|                    |               |                                                                                     |   |

Parameters can be displayed and values changed in the "Indirect access" screen. Without creating the parameters directly as HMI variable. HMI variables were created for the parameter number, DO number and index as well as for the data type.

The data type must be selected so that it matches the required parameter, so that the value can always be correctly displayed.

**Note** If the correct parameter data type is not set, then either no value (####) or an incorrect value is displayed.

# 5 Downloading projects

The following TIA Portal projects can be downloaded:

- SINAMICS G120 via PROFINET connected to HMI TP 700
- SINAMICS G120 via PROFIBUS connected to HMI TP 700
- SINAMICS S120 via PROFINET connected to HMI TP 700
- SINAMICS S120 via PROFIBUS connected to HMI TP 700

In the projects, the HMI configuration has the functions described in Chapter 4. There is no drive configuration included in the projects.

# 6 References

## Table 6-1

|     | Торіс                              | Title                                                                |
|-----|------------------------------------|----------------------------------------------------------------------|
| \1\ | Siemens Industry<br>Online Support | http://support.automation.siemens.com                                |
| \2\ | Download page of the article       | http://support.automation.siemens.com/WW/view/en/97550333            |
| /3/ | Fault texts in the<br>XML format   | http://support.automation.siemens.com/WW/view/en/10804921/13310<br>0 |
| \4\ | XML parser                         | http://support.automation.siemens.com/WW/view/en/77467239            |

# 7 Contact person

Siemens AG Industry Sector I DT MC PMA APC Frauenauracher Strasse 80 D - 91056 Erlangen, Germany mailto: tech.team.motioncontrol@siemens.com

# 8 History

Table 8-1

| Version | Date    | Revision      |
|---------|---------|---------------|
| V1.0    | 09/2014 | First Edition |
|         |         |               |
|         |         |               |